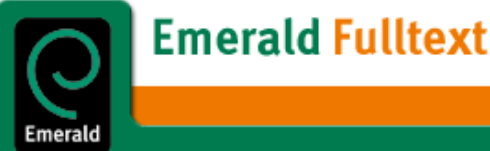

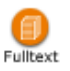

Emerald Fulltext เกิดขึ้นในปี 1996 ในชื่อ Emerald Intelligence + Fulltext โดยจุดมุ่งหมายเดิมคือ เป็นบริการจัดส่งบทความวารสารที่ จัดพิมพ์โดย MCB University Press และได้มีการพัฒนาเรื่อยมาจนกลายเป็นแหล่งข้อมูลของหน่วยงานต่าง ๆ ไม่ว่าจะเป็นหน่วยงานด้าน การศึกษา ธุรกิจ หรือรัฐบาล ในปี 2001 Emerald Intelligence + Fulltext ได้มีการปรับปรุงบริการและทางเลือกต่าง ๆ ในการใช้ฐาน ข้อมูล พร้อมทั้งเปลี่ยนชื่อเป็น Emerald Fulltext ดังปัจจุบันนี้

<u>เนื้อหา</u> ประกอบด้วยบทความจากวารสารวิชาการของ MCB University Press ประมาณ 100 กว่าชื่อในสาขาการจัดการด้าน ต่าง ๆ เช่น การตลาด ทรัพยากรบุคคล การพัฒนาองค์กร การจัดการด้านคุณภาพและการปฏิบัติการ รวมถึงการจัดการ ห้องสมุดและสารสนเทศ วารสารที่เด่นๆ ในฐานข้อมูลนี้ เช่น Management Decision, European Journal of Marketing, The TQM Magazine, Personnel Review, International Journal of Operations & Production Management, Library Management เป็นต้น

Emerald Fulltext ให้บริการเอกสารฉบับเต็มตั้งแต่ปี 1994 เป็น ต้นมา และให้บริการสาระสังเขปย้อนหลังจนถึงปี 1989 ขณะนี้ มีจำนวนบทความอยู่ในฐานข้อมูลประมาณกว่า 35,000 รายการ และมีการปรับปรุงข้อมูลให้ทันสมัยทุกสัปดาห์ โดยมีข้อมูล ปรากฏในฐานก่อนตัวเล่มวารสารออกเผยแพร่

<u>การเข้าใช้</u> เข้าใช้ได้ที่ <u>http://www.car.chula.ac.th</u> ซึ่งเป็นหน้า โฮมเพจของสถาบันวิทยบริการ เลือก CU References Databases จากนั้นเลือก Emerald Fulltext ได้จากกลุ่ม Business & Economics ภายใต้ Subject การสืบค้นฐานข้อมูลใน Emerald ทำได้ครั้งละฐานเดียวเท่านั้น เมื่อได้หน้าจอรายการฐานข้อมูล ของ Emerald แล้ว คลิกที่ Emerald Fulltext เพื่อเข้าใช้ฐานข้อ มูล

### <u>การสืบค้น</u>

มีทางเลือกในการสืบค้น 2 วิธี คือ Browse และ Search

*การสืบค้นด้วยวิธี Browse* เป็นทางเลือกให้ผู้ใช้สามารถเรียกดู รายการต่าง ๆ ได้จากทางเลือกดังนี้

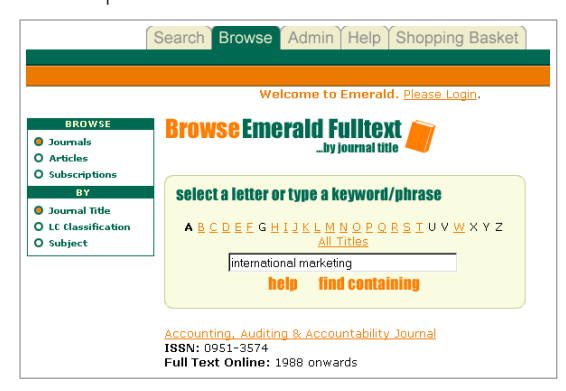

- Journals มีทางเลือกย่อยให้เลือกดูรายการ ได้แก่ Journal Title, LC Classification และ Subject
- Articles มีทางเลือกย่อยให้เลือกดูรายการ ได้แก่ Article Title, Author และ Keyword
- 3. Subscriptions มีทางเลือกย่อยให้เลือกดูรายการ ได้แก่ Journal Title, LC Classification และ Subject

ทั้งนี้ผู้ใช้สามารถสืบค้นคำ หรือวลีจากรายการเหล่านั้นได้ โดย ระบบมีทางเลือกให้สืบค้นโดย

- 束 find starting คือ ค้นเอกสารที่ขึ้นต้นด้วยคำที่ใช้ค้น
- ➡ find containing คือ ค้นเอกสารที่มีคำค้นปรากฏอยู่ โดย ปกติหากผู้ใช้กด enter หลังจากพิมพ์คำค้นแล้ว ระบบจะตี ความว่าเป็นการสืบค้นแบบ find containing นี้

**การสืบค้นด้วยวิธี Search** แบ่งเป็น 2 แบบ คือ Quick Search และ Advanced Search

1. Quick Search

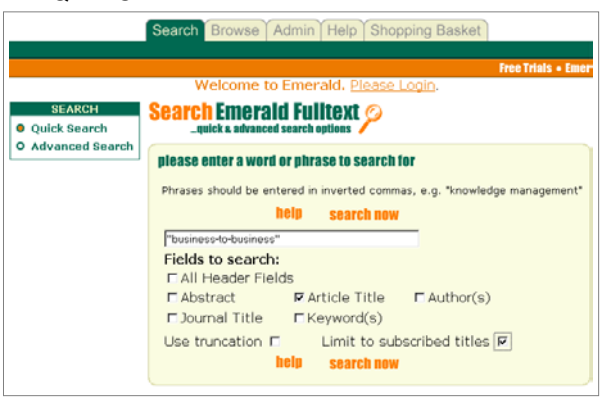

เป็นการสืบค้นอย่างง่าย ซึ่งผู้ใช้สามารถเลือกสืบค้นด้วยคำหรือ วลี จากเขตข้อมูลต่าง ๆ ดังนี้ Abstract, Article Title, Author, Journal Title, Keyword(s) หรือ All Header Fields นอกจากนี้ ยังมีทางเลือกให้จำกัดการสืบค้นเฉพาะวารสารที่จุฬาฯ บอกรับ (Limit to subscribed titles)

ผู้ใช้สามารถใช้คำสืบค้น ในรูปแบบต่าง ๆ ดังตัวอย่างนี้

- ➡ cost reduction model ผลการสืบค้นจะได้เอกสารที่มีคำ ใดคำหนึ่ง หรือทั้งสามคำปรากฏอยู่ในเขตข้อมูลที่กำหนด
- ► cost and reduction and model ผลการสืบค้นจะได้เอกสาร ที่มีคำทั้งสามปรากฏอยู่ในเขตข้อมูลที่กำหนด โดยไม่เรียง ลำดับ

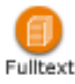

- ➡ "cost reduction model" ผลการสืบค้นจะได้เอกสารที่มีวลี นี้ปรากฏอยู่ (เรียงตามลำดับตามคำค้นที่ใช้)
- ➡ combin\* เป็นการใช้ truncation ซึ่งผลการสืบค้นจะได้ เอกสารที่มีคำว่า combine, combines, combined, combination อยู่ รูปแบบการใช้ truncation นี้ หากใช้กับ การสืบค้นแบบวลีซึ่งต้องอยู่ภายใน "" จะใช้ได้กับคำท้าย วลีเท่านั้น ไม่สามารถใส่ไว้ที่คำภายในวลีได้ เช่น "cost eff\*" <u>ไม่ใช่</u> "cost effec\* model"
- ★ "cost effective method" combin\* model ผลการสืบค้น จะได้เอกสารที่มีวลี cost effective method ปรากฏอยู่ พร้อมกับคำที่ขึ้นต้นด้วย combin ในรูปแบบต่าง ๆ หรือคำ ว่า model
- ► (housing and markets) or (deregulation and restructuring) ผลการสืบค้นจะได้เอกสารที่มีคำว่า housing และ markets หรือ deregulation restructuring อยู่

#### 2. Advanced Search

| SEARCH<br>Quick Search<br>Advanced Search | Search Emerald Fulltext <i>P</i> |                                                                              |                                                 |
|-------------------------------------------|----------------------------------|------------------------------------------------------------------------------|-------------------------------------------------|
|                                           | please enter a w                 | ord or phrase to seal<br>inveited commas, e.g. 'knowledge<br>help search not | r <b>ch for</b><br>management <sup>a</sup><br>W |
|                                           | Search Field                     | Search For                                                                   | Truncation                                      |
|                                           | Journal Title                    | <ul> <li>employee relation</li> </ul>                                        | 🔽 and 💌                                         |
|                                           | Author(s)                        | ▼ rynes                                                                      | and 💌                                           |
|                                           | Keyword(s)                       | ▼ motivation                                                                 | and 💌                                           |
|                                           | Article Title                    | •                                                                            | 🗖 🗖 and 💌                                       |
|                                           | Journal Title                    | •                                                                            |                                                 |
|                                           | Content Indicator                | All Types                                                                    | •                                               |
|                                           | Style                            | Literature review                                                            | •                                               |
|                                           | Published betwee                 | n 1967 💌 and 2001 🔹                                                          | •                                               |
|                                           | Sort results by P                | ielevancy 💽 Limit to su                                                      | ubscribed titles 🗖                              |

เป็นการสืบค้นที่ผู้ใช้สามารถเลือกสืบค้นด้วยคำ หรือวลี ในเขต ข้อมูลต่าง ๆ ที่กล่าวถึงใน Quick Search ผสมผสานกัน โดยใช้ Boolean operators (and, or, not) ช่วย เขตข้อมูลที่เพิ่มขึ้นใน Advanced Search คือ *Content Indicator (เช่น Practice Implication, Research Implications) และ Style (เช่น Case study, Survey, Technical)* ซึ่งเป็นประโยชน์ให้ผู้ใช้สามารถระบุ ประเภทของเนื้อหาบทความที่ต้องการ หรือ ระบุความเหมาะสม กับระดับผู้อ่านได้

นอกจากนี้ยังสามารถระบุการสืบค้นด้วยช่วงปี จากทางเลือก Published between และให้สืบค้นจากวารสารรายการที่จุฬาฯ บอกรับ จากทางเลือก Limit to subscribed titles ส่วนการ แสดงผลการสืบค้น มีทางเลือกในการเรียงลำดับ 3 แบบ คือ ตาม Relevancy, Newest first และ Oldest first

ทางเลือกเพื่อช่วยการสืบค้นของ Emerald Fulltext ได้แก่

➡ Modify Search เป็นทางเลือกเมื่อต้องการแก้ไขการกลยุทธ์ การสืบค้น ➡ Search History ระบบจะแสดงประวัติการสืบค้นที่ผ่านมา ไว้ในหน้าจอการสืบค้นทั้งแบบ Quick และ Advanced Search ผู้ใช้สามารถคลิกเลือกรายการที่ต้องการเพื่อสืบค้น ได้โดยไม่ต้องพิมพ์คำค้นหรือกำหนดกลยุทธ์ในการสืบค้น ใหม่ เมื่อต้องการลบประวัติการสืบค้น ให้คลิกที่ clear history

#### <u>การแสดงผล</u>

การแสดงผลแบบย่อของเอกสารแต่ละรายการ ให้ข้อมูลบรรณา-นุกรม พร้อม Abstract, Keywords, Article Type, Content Indicator, Active Reference Links (ถ้ามี) ซึ่งจะเป็นรายการ เอกสารอ้างอิงที่เกี่ยวข้อง บางรายการจะมี Key Readings ซึ่ง เป็นรายการเอกสารที่ระบบแนะนำให้อ่านเพิ่มเติม โดยนำข้อมูล พร้อมบทคัดย่อมาจากฐานข้อมูล Emerald Reviews

ในหน้าจอแสดงผลแบบสาระสังเขปนี้ มีทางเลือกการแสดง เอกสารฉบับเต็มหลายรูปแบบ ได้แก่

- ITML (full document) เป็นการแสดงผลในรูปแบบ HTML ซึ่งใช้เบราว์เซอร์ในการอ่าน หากบทความใดมีตา ราง จะมี link เพื่อคลิกไปยังตารางที่ระบุไว้ และอาจจะมี link ของเอกสารในรายการอ้างอิงตอนท้ายบทความด้วย
- PDF (full document) เป็นการแสดงผลในรูป PDF ซึ่งต้อง ใช้โปรแกรม Acrobat Reader อ่าน เอกสารที่ได้จะมีรูป แบบเหมือนต้นฉบับทุกประการ
- PDF (page at a time) เป็นการแสดงผลเช่นเดียวกับทาง เลือกที่ผ่านมา แต่ทางเลือกนี้ให้เอกสารเพียงหน้าเดียว เท่านั้น
- PDF (file download) เป็นทางเลือกเพื่อให้บันทึกเอกสาร ลงในแผ่นดิสก์ หรือลงในคอมพิวเตอร์ตามต้องการ โดย รูปแบบการแสดงผลอยู่ในแบบ PDF
- RealPage Plugin เป็นการแสดงผลเอกสารที่เหมือนต้น ฉบับเช่นเดียวกับแบบ PDF แต่ต้องใช้โปรแกรม Real Page อ่าน เมื่อจะใช้ต้องดาวน์โหลดโปรแกรมนี้จากทาง เลือกที่ระบบจัดไว้ให้

แต่ในกรณีที่บทความที่เลือกไม่มีเอกสารฉบับเต็มอยู่ในฐานข้อมูล ระบบจะมีข้อมูลแสดงราคา และทางเลือกในการสั่งซื้อให้ ผู้สั่ง ซื้อสามารถชำระด้วยบัตรเครดิตได้

## <u>การบันทึก สั่งพิมพ์ และส่งอีเมล์</u>

สามารถบันทึก สั่งพิมพ์ หรือส่งอีเมล์เอกสารที่ต้องการได้โดยใช้ คำสั่งของโปรแกรมที่ใช้ในแต่ละรูปแบบที่ระบบกำหนดไว้

# Eul

จัดทำโดย อารีย์ พงษ์ไชยโสภณ สถาบันวิทยบริการ จุฬาลงกรณ์มหาวิทยาลัย (ฉบับพิมพ์ครั้งที่ 2) กรกฎาคม 2544